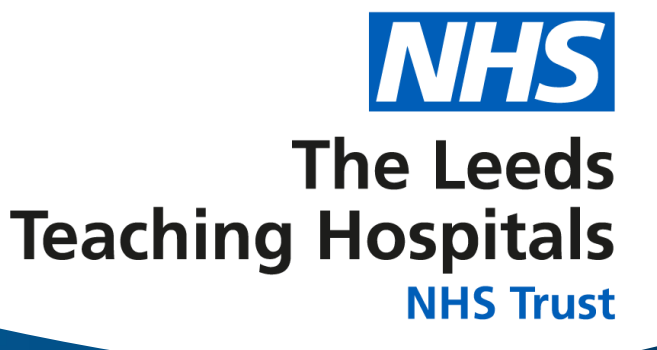

## **Bed Flow Report – User Guide V1.4**

View in Power BI / Microsoft Power BI

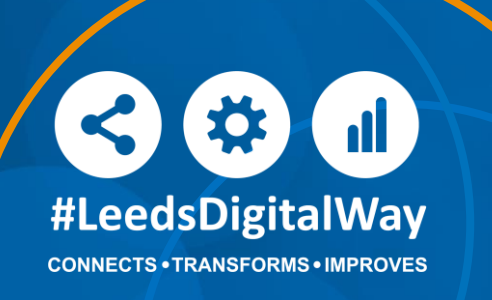

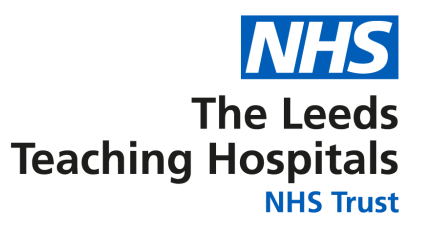

| Title:                               | Bed Flow Report – User Gude                                                                         |  |  |  |  |
|--------------------------------------|----------------------------------------------------------------------------------------------------|--|--|--|--|
| Version:                             | V1.4                                                                                                |  |  |  |  |
| Approved by:                         | Mark Songhurst, Programme Lead, Scan4Safety<br>Lee Parker, Corporate Operations CSU General Manager |  |  |  |  |
| Date of approval:                    | 04/07/2023                                                                                          |  |  |  |  |
| Lead Board Director:                 | Paul Jones, Chief Digital and Information Officer                                                   |  |  |  |  |
| Lead and Author:                     | Victoria Gore, Business Analyst (Lead)<br>Fiona Hill, GMTS Informatics Trainee (Author)             |  |  |  |  |
| Name of responsible committee/group: | Live Bed State Collaborative                                                                        |  |  |  |  |
| Review date:                         | 15/08/2023                                                                                          |  |  |  |  |
| Target Audience                      | All Staff                                                                                           |  |  |  |  |

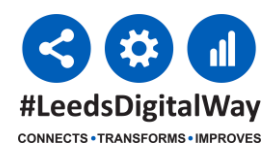

### Contents

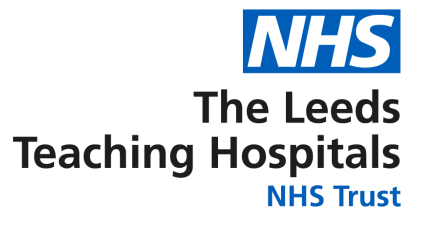

- Important information
- Definitions
- Quick start guides
- Troubleshooting

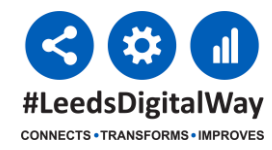

### **Important Information**

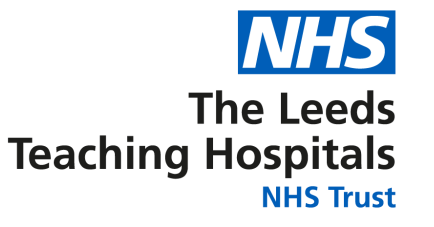

This this is the first iteration of the Bed Flow report and is in the minimum viable product state. Over time we will improve the function of the; your feedback will help shape it in the future. It takes data from Symphony, PAS and PPM+ therefore it is only as good as the information entered on these systems. For help with how to update information on PPM+, please contact **lth.scan4safety@nhs.net** 

Please send feedback on using the report and user guide, including any suggestions for improvements to <u>leedsth-tr.iandiworkrequests@nhs.net</u>

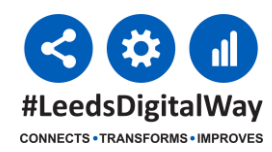

### **Definitions**

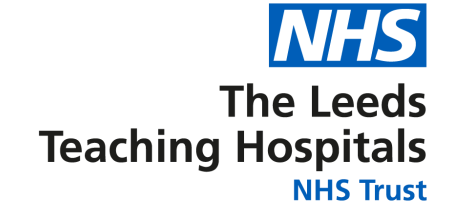

- Summary #1
- <u>Summary #2</u>
- Filters
- Bed Requests
- Ward Viewer
- Patient Viewer #1
- Patient Viewer #2
- <u>A&E Detail</u>

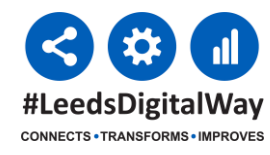

#### **Definitions Home**

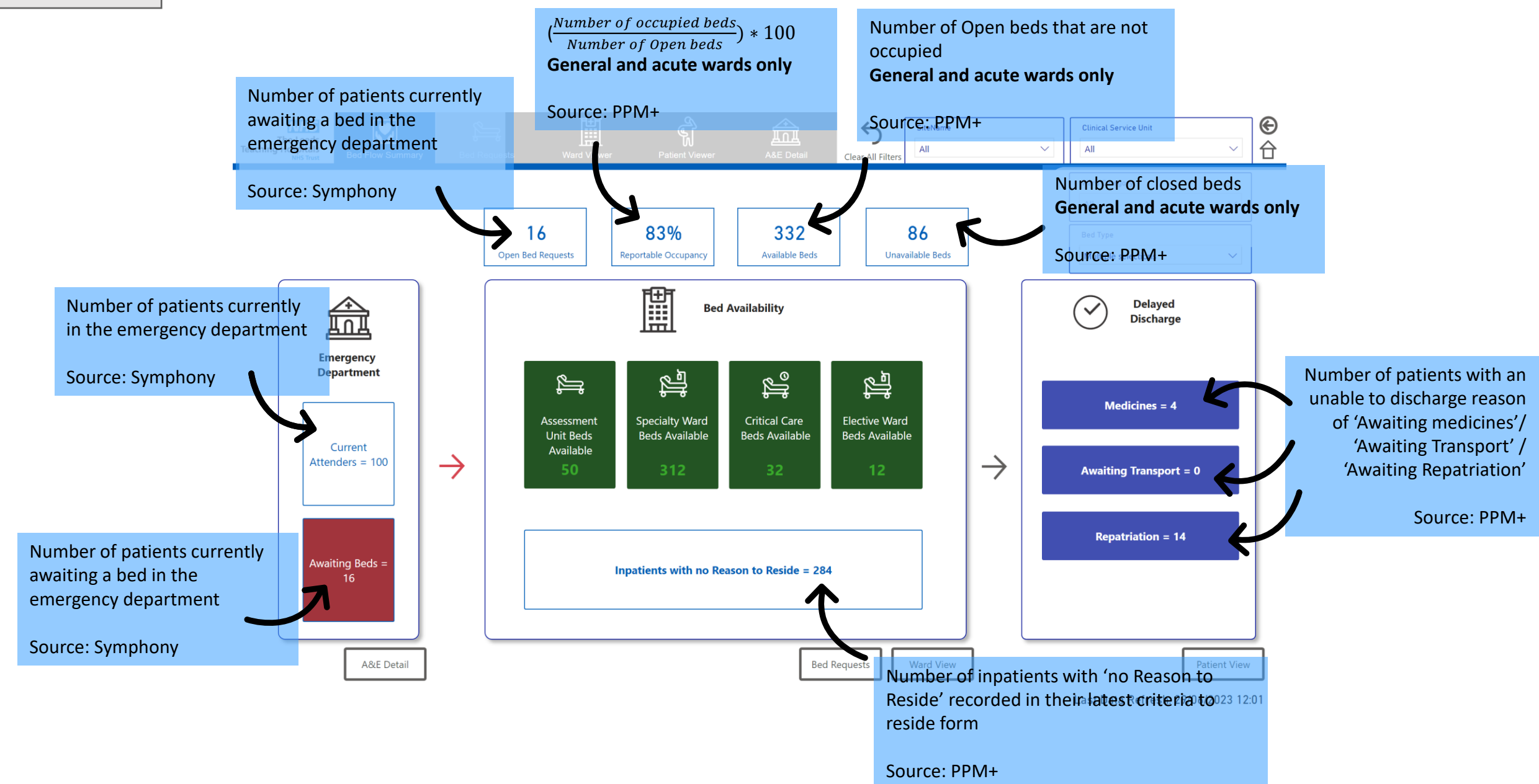

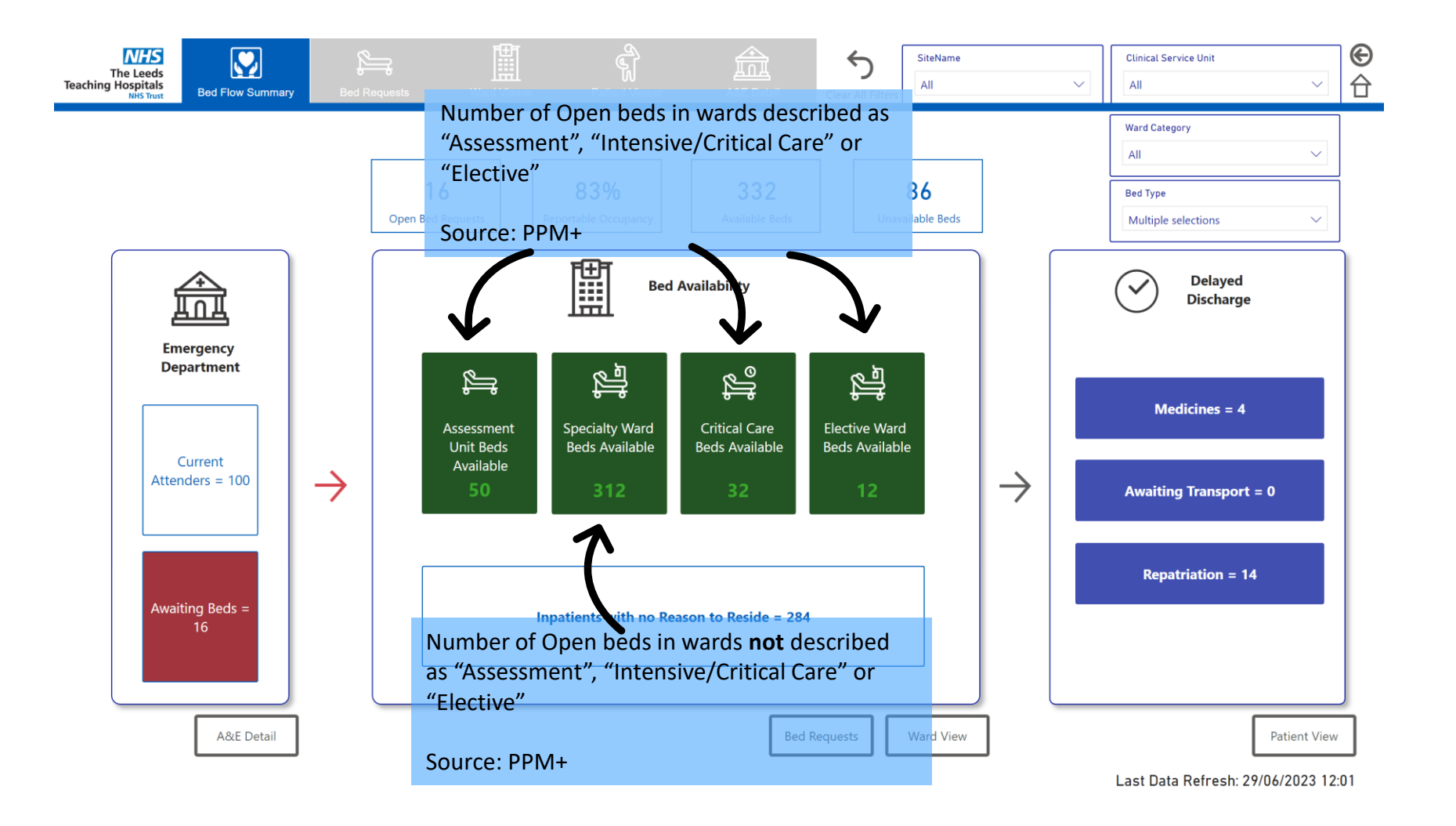

#### **Definitions Home**

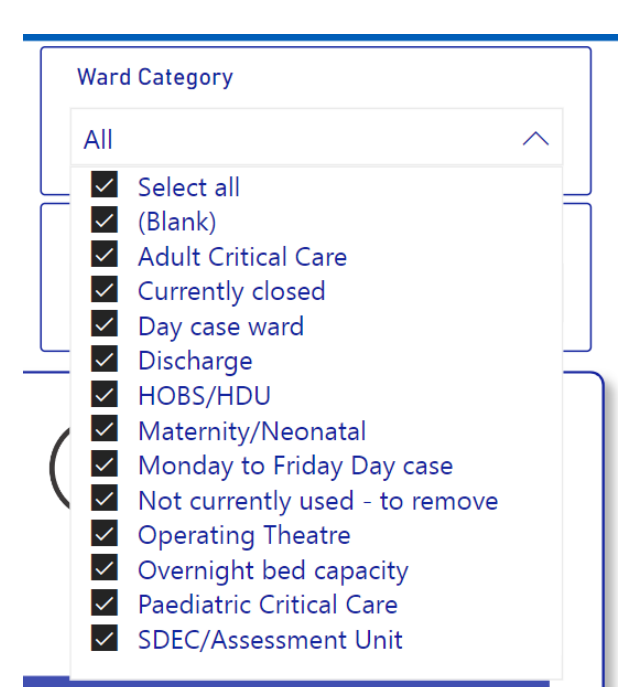

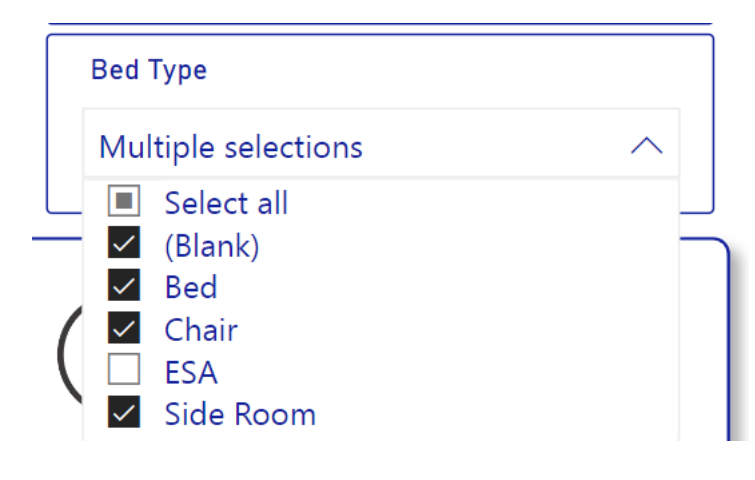

| Live Bed State<br>Definition       | Description                                                                                                    |
|------------------------------------|----------------------------------------------------------------------------------------------------|
| Adult Critical Care                | Wards managed by the Adult Critical Care CSU which are level 2 or level 3 beds.                                                                                                    |
| Currently closed                   | Wards which are currently closed due to admission, but may appear on some reports.                                                                                                    |
| Day case ward                      | Wards which are only used to treat elective day case patients and plan to close overnight.                                                                                                    |
| Discharge                          | Ward codes which are being used as Discharge pods or discharge lounges, this includes ward areas which are used for stepping patients down, e.g. J16P, JDL.                                                   |
| HOBS/HDU                           | Ward areas which are specifically designated for High observation or HDU patients.<br>Please note, if a bay within a ward is designated for HDU patients, this will appear on<br>the main ward code.          |
| Maternity / Neonatal               | Clinical areas which only treat patients on a maternity pathways or Neonatal units.<br>This capacity would not be                                                                                             |
| Monday to Friday – Day case        | Day case units which routinely close over a weekend. Please note, these areas may open in times of increased pressure or increased elective demand.                                                           |
| Not currently used – to be removed | Do not use                                                                                                    |
| Operating Theatre                  | Ward codes which are used for procedures.                                                                                                    |
| Overnight bed capacity             | This is the main category of general and specialist beds which care for patients 24/7.<br>This includes both elective and non-elective wards.                                                                 |
| Paediatric Critical Care           | Critical Care units within the Childrens hospital.                                                                                                    |
| SDEC/Assessment Unit               | All SDEC and Assessment units. Most patients are ambulatory but there may be<br>admissions to some units. This does not include 'admission wards' such as MAU,<br>these are within the Overnight bed capacity |

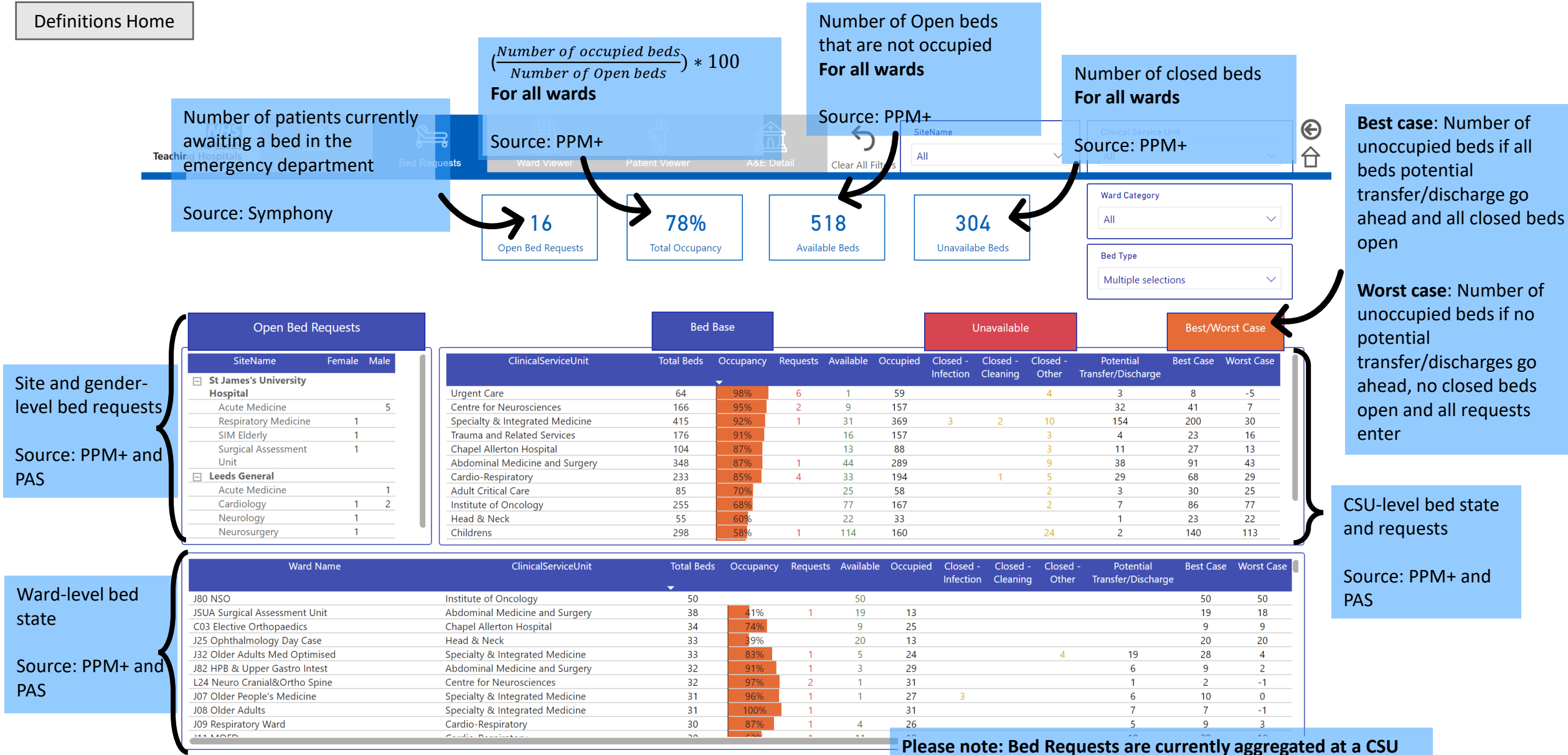

Please note: Bed Requests are currently aggregated at a CSU level and filter to the ward table which affects the Best- and Worst-Case figures. Please ignore Bed Request, Best- and Worst-Case figures in the ward-level table.

#### **Definitions Home**

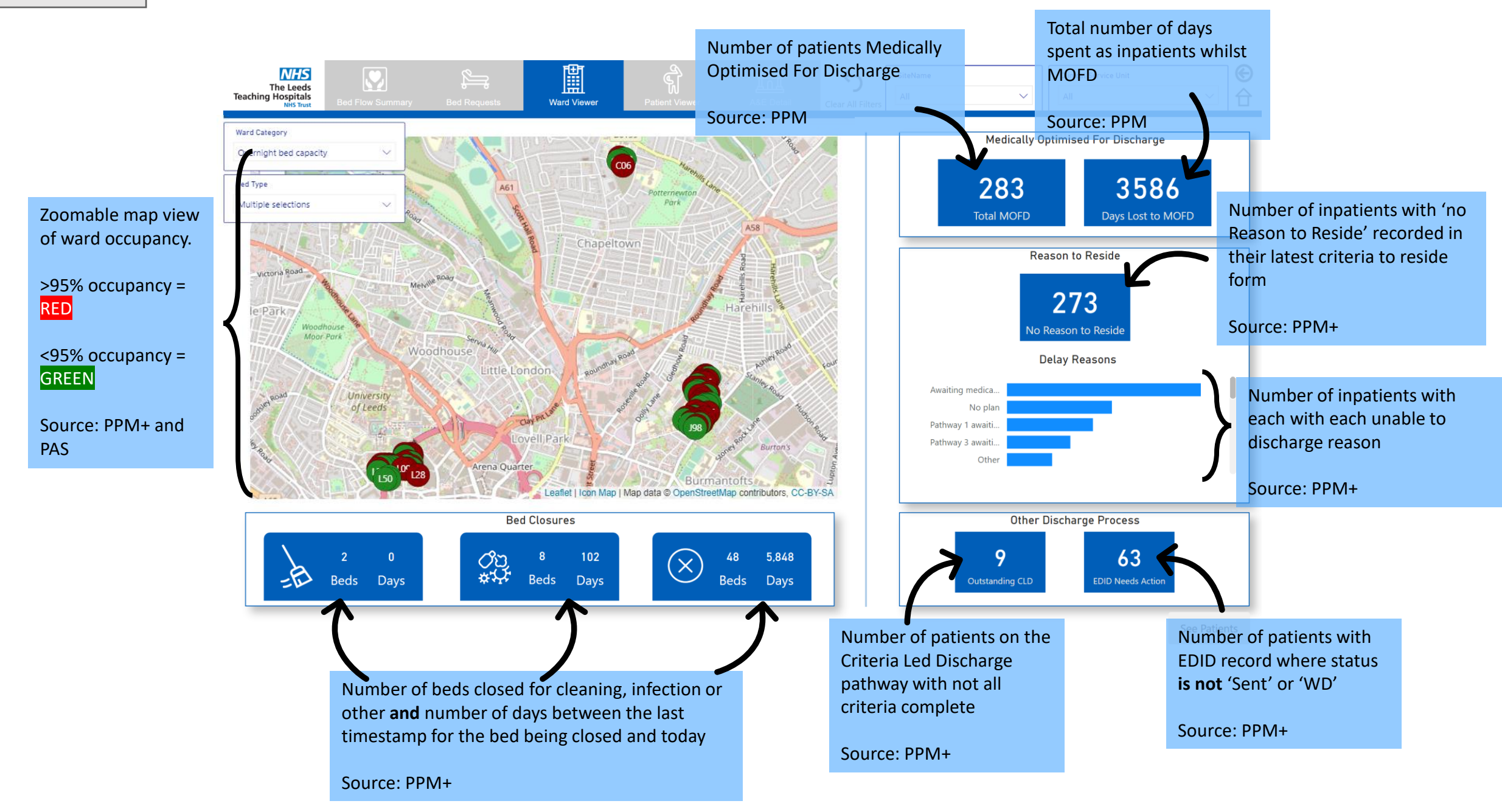

#### LoS: Days from admission date to now

Bed: The bed the patient is recorded as being in

### R2R:

= Has a reason to reside (hover cursor over  $\langle \checkmark \rangle$ tick for reason)

NHS

L33 - Oncology Teenage Unit

L41 Childrens Neurosciences

142 Children's General Surgery

L38 Children's Respiratory

L40 Children's Medicine

The Leeds

Teaching Hospitals

 $(\mathfrak{X})$ = Does not have a reason to reside •

#### EDD:

- = Has estimated discharge date in the past •
- = Has estimated discharge date <7 days from •

#### now

= Has estimated discharge date >7 days from •  $\bigtriangledown$ now

#### MOFD:

- = Recorded as MOFD
- Otherwise blank

#### CLD:

- 🚫 = Is on CLD pathway, but not all criteria complete (hover cursor for number criteria incomplete)
- Otherwise blank

### EDID:

= Has an EDID record and status is not 'Sent'

#### or 'WD'

Otherwise blank

Status: Bed occupied or closed (including cleaning or infection)

#### **Definitions Home** Ward-level bed state and requests ୍କି **Clinical Service Unit** Source: PPM+ and PAS Multiple selections Patient Viewe Clear All Filter Ward Name ClinicalServiceUnit Ward **Total Beds** Occupancy Requests Available Occupied Closed Closed Closed Potential Best Case Worst Case Other Transfer/Discharge Infection Cleaning L30 General Paed Medicine Childrens L30 10 10 L31 Paed Oncology/Haematology Childrens L31 16 93% 13 3 1

8

14

13

10

3

10

3

|            | 1-6           | Ded               | \At-u-l | 020 | FDD | MOED |     |      | Chatura  |
|------------|---------------|-------------------|---------|-----|-----|------|-----|------|----------|
| NHS/PAS ID | LOS<br>(Ward) | веа               | vvard   | K2K | EDD | MOFD | CLD | EDID | Status   |
|            |               | 07                | J06     |     |     |      |     |      | Cleaning |
|            |               | Sleep Study<br>Rm | J10     |     | •   |      |     |      | Cleaning |
|            |               | Surge 1           | C02     |     |     |      |     |      | Closed   |
|            |               | Surge 2           | C02     |     |     |      |     |      | Closed   |
|            |               | Surge 3           | C02     |     |     |      |     |      | Closed   |
|            |               | SR3               | J10     |     |     |      |     |      | Closed   |
|            |               | 13                | J43     |     |     |      |     |      | Closed   |
|            |               | 22                | J43     |     |     |      |     |      | Closed   |
|            |               | 01                | J44     |     |     |      |     |      | Closed   |
|            |               | 05                | J47     |     |     |      |     |      | Closed   |
|            |               | 06                | J47     |     |     |      |     |      | Closed   |
|            |               | 07                | J47     |     |     |      |     |      | Closed   |

L33

L38

L40

L41

142

8

24

29

13

20

100% 82%

**57**%

77%

700

Childrens

Childrens

Childrens

Childrens

Childrens

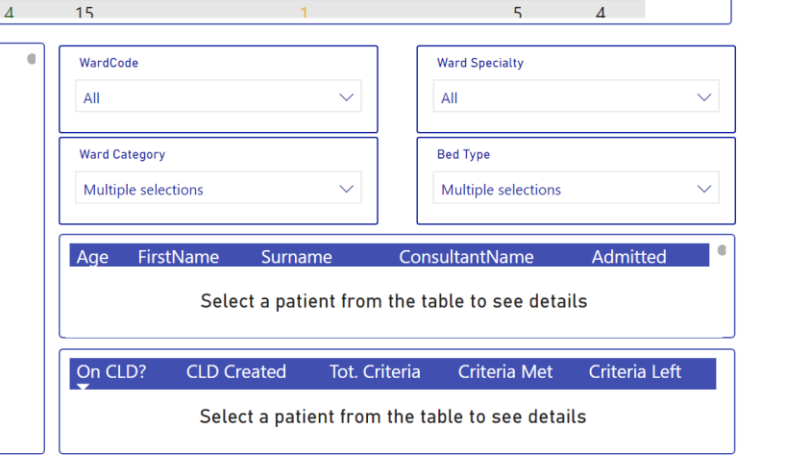

2

|                              | Discharge Pathway                                                    |  |  |  |  |  |  |  |  |  |
|------------------------------|----------------------------------------------------------------------|--|--|--|--|--|--|--|--|--|
|                              |                                                                      |  |  |  |  |  |  |  |  |  |
| Select a patient from the ta |                                                                      |  |  |  |  |  |  |  |  |  |
|                              |                                                                      |  |  |  |  |  |  |  |  |  |
| EDID Status EDI Referral     | Days EDID Open EDID Last Update                                      |  |  |  |  |  |  |  |  |  |
| Select a patien              | Select a patient from the table to see details                       |  |  |  |  |  |  |  |  |  |
|                              | Select a patient from the t EDID Status EDI Referral Select a patien |  |  |  |  |  |  |  |  |  |

Last Data Refresh: 29/06/2023 15:10

Ð

合

1

3

10

3

12

16

3

Please note: The response times on this page can be slow. DIT have and will continue to carry out work around speeding this up.

#### Source: PPM+

**Details from EDAN** 

Source: PPM+

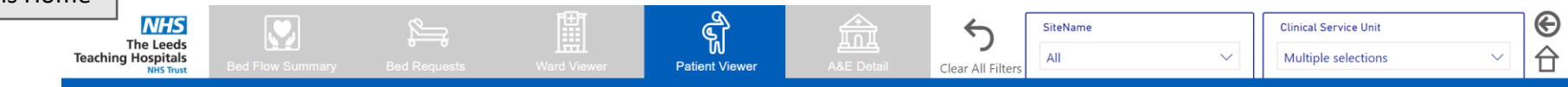

| Ward Name                      | ClinicalServiceUnit | Ward | Total Beds | Occupancy | Requests | Available | Occupied | Closed -  | Closed - | Closed - | Potential<br>Transfor/Discharge | Best Case | Worst Case |
|--------------------------------|---------------------|------|------------|-----------|----------|-----------|----------|-----------|----------|----------|---------------------------------|-----------|------------|
|                                | <b>•</b>            |      |            |           |          |           |          | intection | Cleaning | Other    | fransier/Discharge              |           |            |
| L30 General Paed Medicine      | Childrens           | L30  | 10         | 100%      |          |           | 10       |           |          |          |                                 |           |            |
| L31 Paed Oncology/Haematology  | Childrens           | L31  | 16         | 93%       |          | 1         | 13       |           |          | 2        |                                 | 3         | 1          |
| L33 - Oncology Teenage Unit    | Childrens           | L33  | 8          | 100%      |          |           | 8        |           |          |          |                                 |           |            |
| L38 Children's Respiratory     | Childrens           | L38  | 24         | 82%       |          | 3         | 14       |           |          | 7        | 2                               | 12        | 3          |
| L40 Children's Medicine        | Childrens           | L40  | 29         | 57%       |          | 10        | 13       |           |          | 6        |                                 | 16        | 10         |
| L41 Childrens Neurosciences    | Childrens           | L41  | 13         | 77%       |          | 3         | 10       |           |          |          |                                 | 3         | 3          |
| 142 Children's General Surgery | Childrens           | 142  | 20         | 79%       |          | 4         | 15       |           |          | 1        |                                 | 5         | 4          |

**Details from EDID** 

Source: PPM+

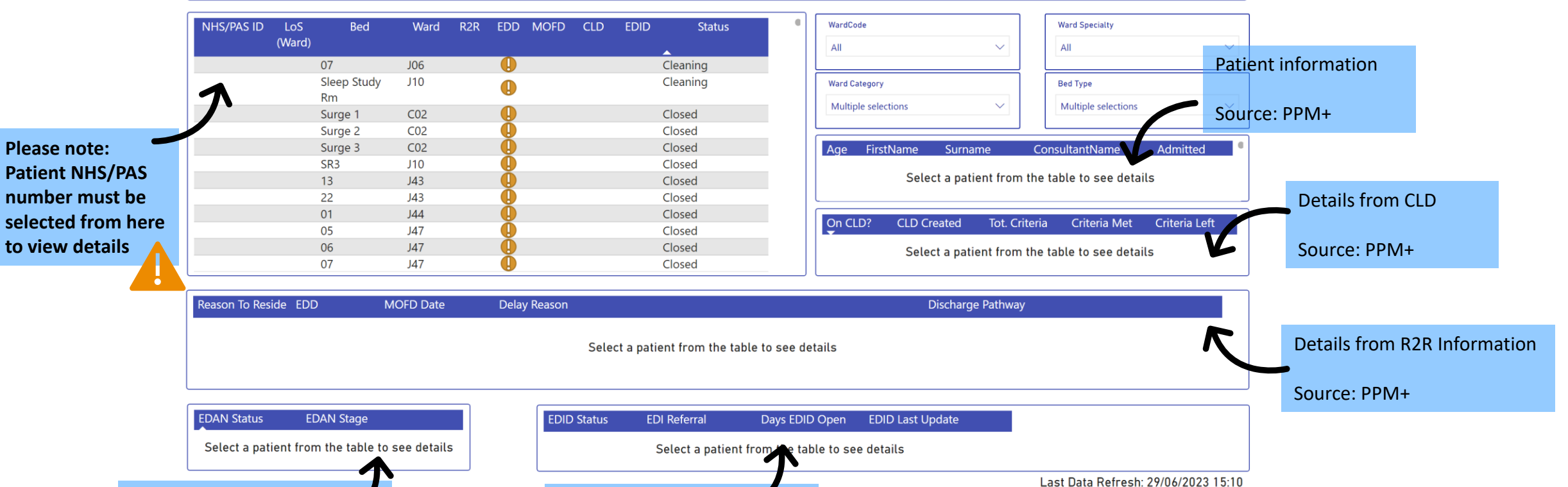

Please note: The response times on this page can be slow. DIT have and will continue to carry out work around speeding this up.

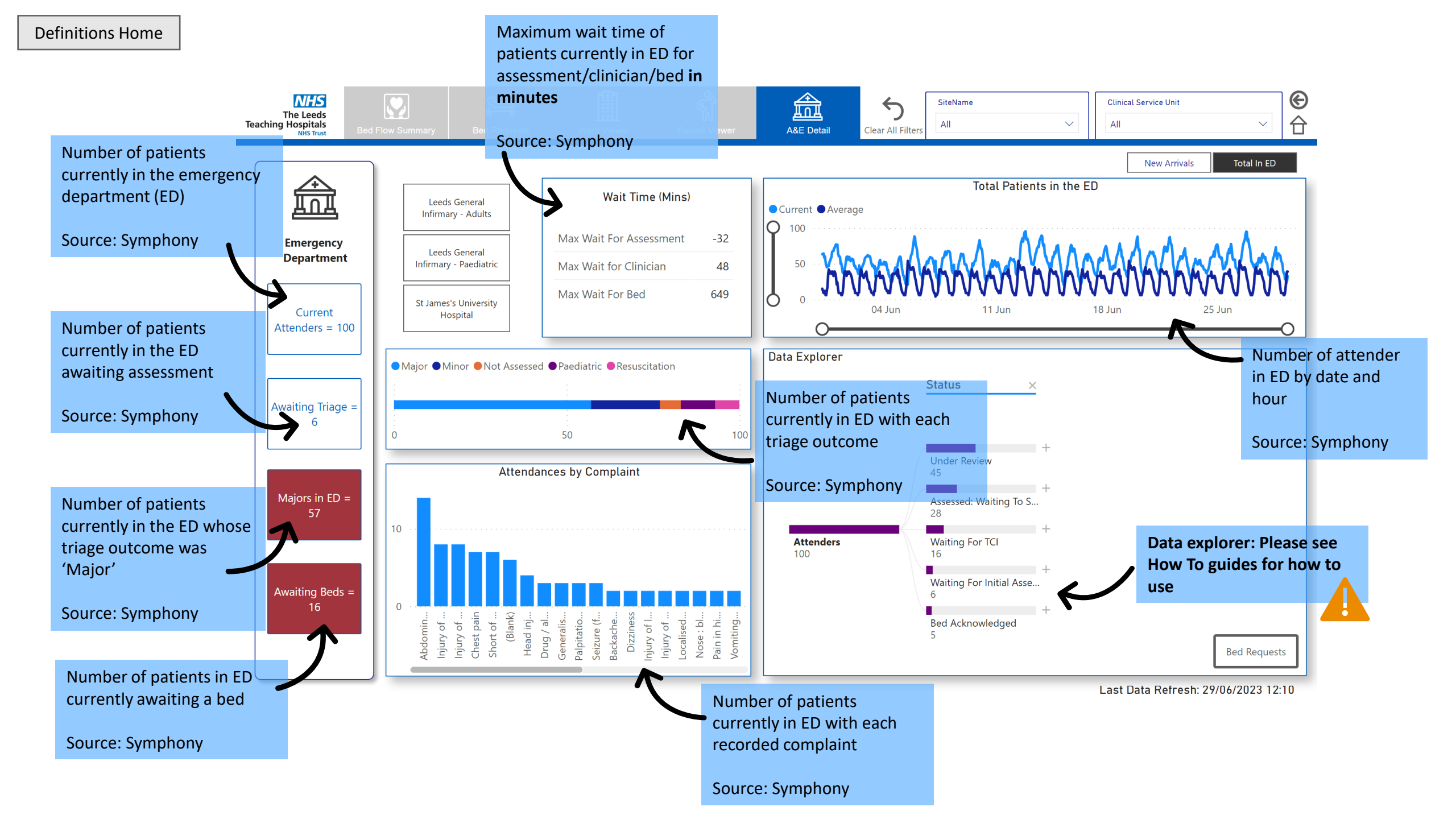

# **Quick Start guides**

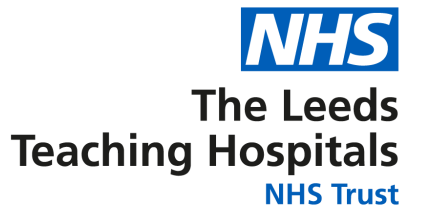

- <u>Clinician</u>
- <u>Clinical Site Manager</u>
- <u>Clinical Site/Corporate Ops Manager</u>

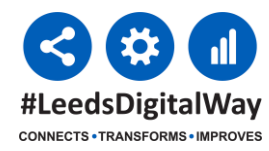

NHS

The Leeds aching Hospitals  $\mathbf{O}$ 

Bed Flow Summar

#LeedsDigitalWay

## **Clinician Quick Start Guide**

NHS

WardCod

Select all

(Blank) ALD ALEX

BDWE
 BIL
 C01
 C02

C03
 C04
 C05
 C05
 C06
 C2
 C5

Cr

The Leeds

eaching Hospital

୍କି

Patient Viewe

### Where are there free beds in the hospital?

- 1) Open the <u>report</u>, click on the Bed Requests tile
- 2) Filter the report by site, CSU, Ward Category or Bed Type
- 3) Scroll in the tables to see available bed detail

**Clinical Service Unit** 

Select all (Blank)

Abdominal Medicine and Surger Adult Critical Care Cardio-Respiratory

Specialty & Integrated Medicine

heatres & Anaesthesia

Centre for Neurosciences

Chapel Allerton Hospital Childrens Head & Neck

Institute of Oncology

Operations Centre

Not Known

4) Click the "Clear all Filters" button when finished

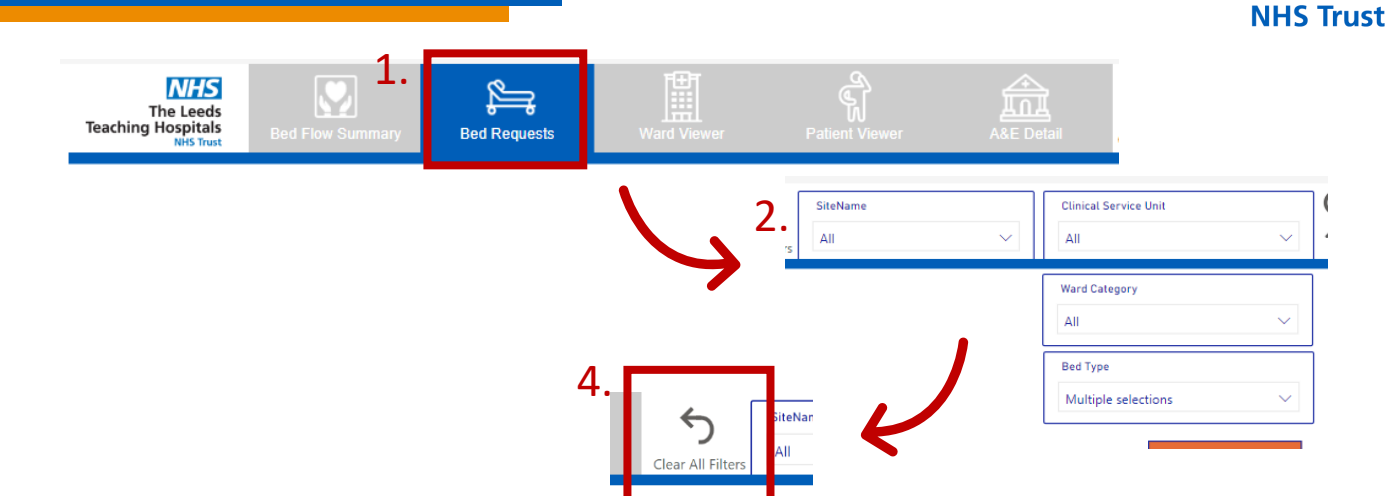

### How many patients on my ward do not have a reason to reside?

Open the <u>report</u>, click on the Bed Flow Summary tile
 2) Filter the report to your CSU
 3) Now click on the Patient Viewer tile
 4) Filter the report to your ward using the WardCode filter
 5) Scroll in the table to see R2R detail
 6) Click the "Clear all Filters" button when finished

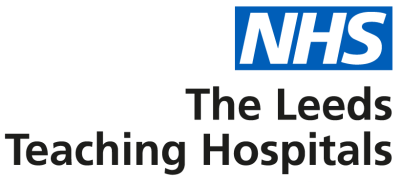

# **CSM Quick Start Guide**

### What's the bed utilisation and throughput per ward?

- 1) Open the <u>report</u>, click on the Bed Requests tile
- Scroll in the tables to see bed occupancy, requests, available, occupied, and closed beds and patients for potential transfer/discharge for all sites, CSUs, wards and bed types or filter to specific areas
- 3) Click the "Clear all Filters" button when finished

Who do we have in a bed, who needs a bed and who needs to go home for each ward/specialty?

NHS

The Leeds ching Hospitals

As above, or for patient detail:

1) Click on the Bed Flow Summary tile

- 2) Filter the report to a CSU
- 3) Now click on the Patient Viewer tile
- 4) Filter the report to ward or specialty using the WardCode and Ward Specialty filters
  - 5) Scroll in the table to see patient detail
  - 6) Click the "Clear all Filters" button when finished

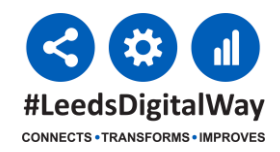

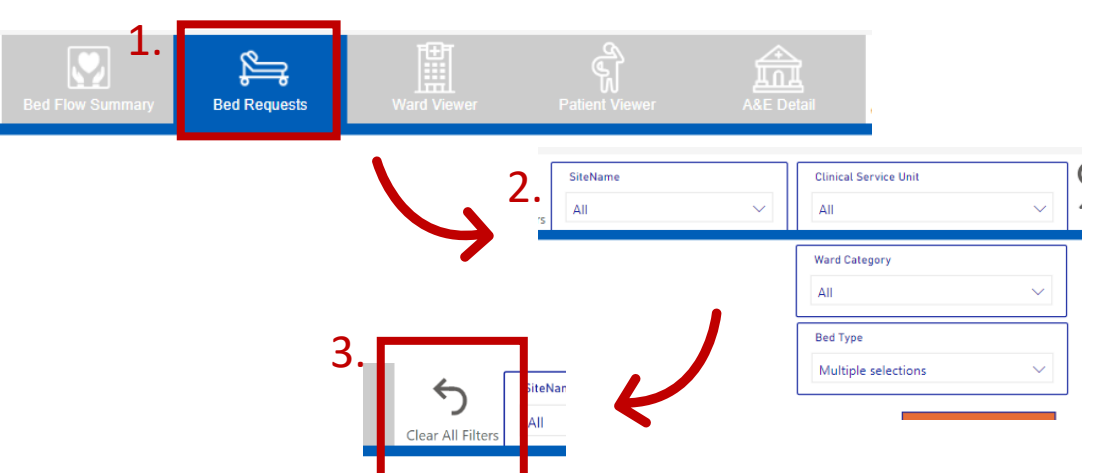

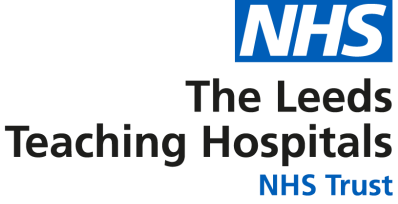

# **CSM/Corporate Ops Manager Guide**

### Which patients are ready for discharge?

- 1) Open the report, click on the Bed Flow Summary tile
- 2) Filter the report to a CSU
- 3) Now click on the Patient Viewer tile
- Scroll in the table to see patient detail, including R2R, EDD, MOFD, CLD and EDID status
- 5) Click the "Clear all Filters" button when finished

# Which patients have no reason to reside, no EDD or an MOFD date which has passed?

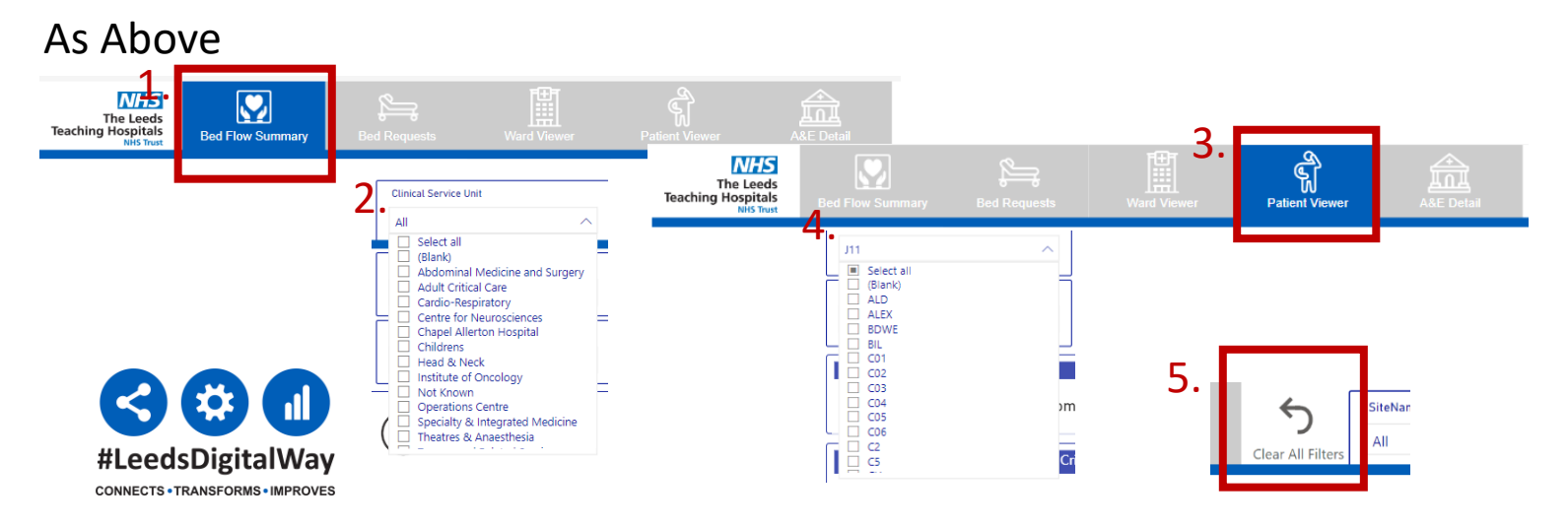

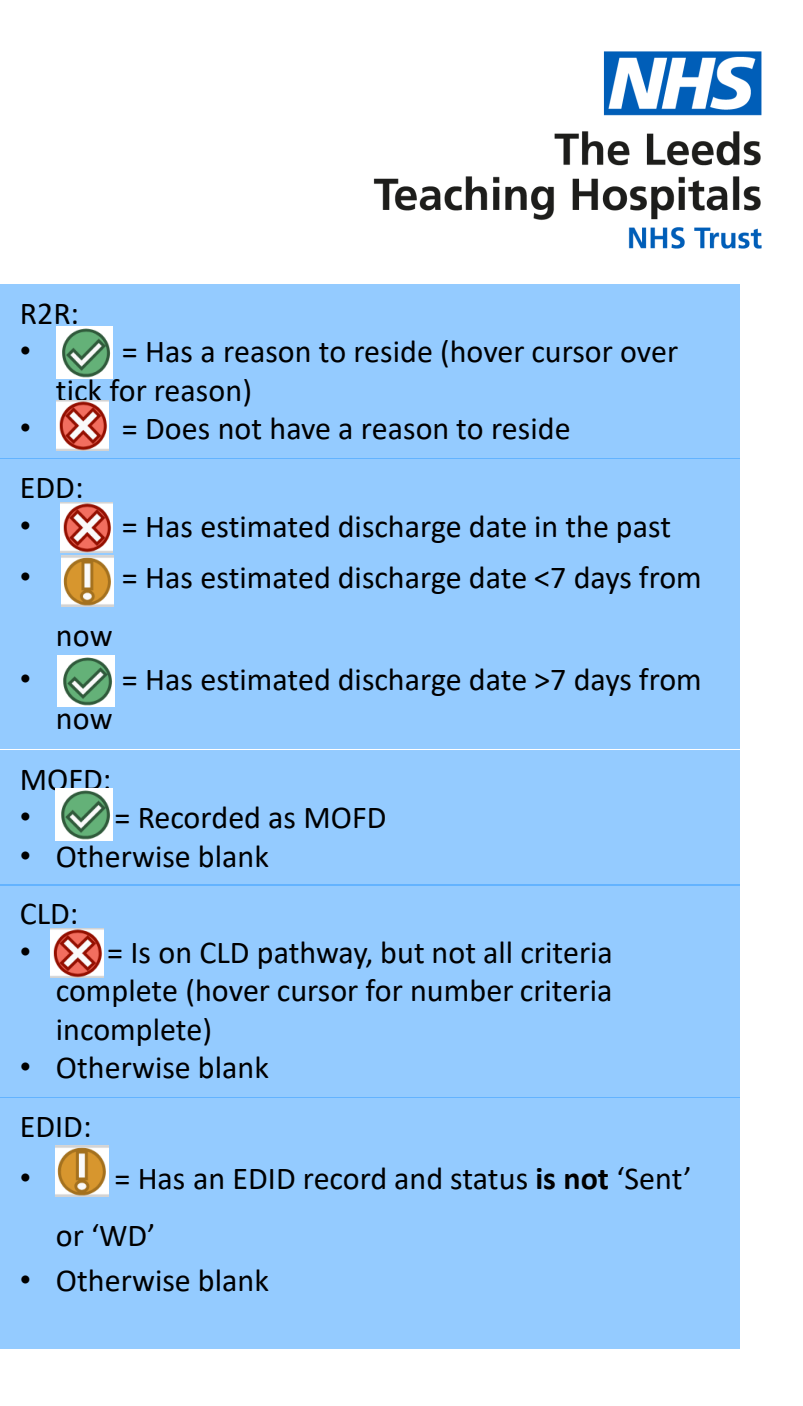

# **Troubleshooting Common Issues**

"The numbers the report is displaying don't seem right"

First, try pressing the 'Clear all Filters' button at the top of the report. This resets the report to <u>default</u>.

Then, reset your desired filters from the Summary tile. The report works best when the filters are set from there.

Next, update PPM+ to ensure the report has the most accurate data. For help with this, contact **<u>lth.scan4safety@nhs.net</u>**. We are also working on improving the report's accuracy and efficiency behind the scenes.

Finally, email **leedsth-tr.iandiworkrequests@nhs.net** to log the issue.

"I'm getting an error message which says 'Visual has exceeded the available resources"

Try filtering to fewer CSUs or ward specialties. The patient table works best when just one CSU is selected.

"The tiles are taking a long time to load"

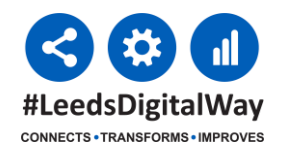

This is a known issue, particularly with the Patient Viewer tile. DIT are working on improvements.

| € [               | iiteName |   | Clinical Service Unit |        |   |  |
|-------------------|----------|---|-----------------------|--------|---|--|
| Clear All Filters | All 🗸 🗸  |   | All                   | $\sim$ | 台 |  |
|                   |          | _ |                       |        |   |  |

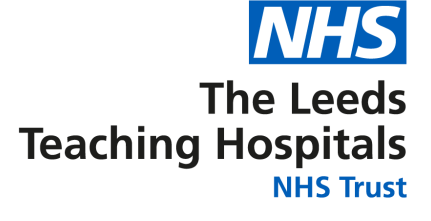